# Ноутбук серии Aspire Краткое руководство

## Регистрация устройства

При первом использовании устройства советуем сразу его зарегистрировать. Это даст вам определенные преимущества, включая:

- Ускоренное обслуживание нашими специалистами.
- Членство в сообществе Асег: получение уведомлений о рекламных акциях и участие в опросах пользователей.
- Получение новостных рассылок от компании Acer.

Спешите зарегистрироваться, так как вас ждет много других льготных предложений!

#### Порядок регистрации

Для регистрации своего устройства Acer зайдите на веб-сайт **www.acer.com**. Выберите свою страну, нажмите **РЕГИСТРАЦИЯ УСТРОЙСТВА** и выполните простые указания.

Вам будет предложено зарегистрировать свой продукт в процессе установки, кроме того, можно будет дважды щелкнуть значок Регистрация на рабочем столе.

После того, как мы зарегистрируем ваше устройство, вы получите подтверждение по эл. почте с важной информацией, которую нужно будет сохранить для использования в будущем.

# Получение аксессуаров Acer

Мы рады сообщить вам, что программа расширения гарантии Acer и аксессуары для ноутбуков доступны в режиме онлайн. Посетите наш онлайновый магазин и найдите нужные элементы на сайте **store.acer.com**.

Магазин Асег стремительно расширяется, но, к сожалению, его услуги могут быть недоступны в некоторых странах. Регулярно проверяйте, когда его услуги будут доступны в вашей стране.

© 2012 Все права защищены.

Краткое руководство пользователя ноутбука серии Aspire Первое издание: 04/2012

Номер модели: \_\_\_\_\_

Серийный номер: \_\_\_\_\_

Дата покупки: \_\_\_\_\_

Место покупки: \_\_\_\_\_

### Вначале о главном

Благодарим вас за то, что для решения своих мобильных вычислительных задач вы выбрали ноутбук Acer.

#### Ваши руководства

Мы разработали ряд руководств, которые помогут вам в использовании ноутбука Acer:

Этот плакат поможет выполнить первоначальную настройку компьютера.

Типовое руководство пользователя компьютера серии Aspire содержит полезную информацию, применимую ко всем моделям серии Aspire. В нем описываются основные темы, такие как работа с клавиатурой, звуком и т.д. Учтите, что Типовое руководство пользователя является обобщенным, поэтому в нем иногда будут описываться функции или свойства, реализованные не в купленной вами модели, а лишь в определенных моделях этой серии В таких случаях в тексте дается пометка "только для определенных моделей".

Краткое руководство знакомит вас с основными характеристиками и функциями вашего нового компьютера. Чтобы узнать больше о том, как с помощью компьютера повысить продуктивность своей работы, см. Типовое руководство пользователя компьютера серии Aspire. Это руководство содержит подробную информацию о системных функциях, восстановлении данных, возможностях расширения и устранении неисправностей. В нем также приведена информация о гарантийном обслуживании, а также общие предписания и правила безопасности при работе с ноутбуком. Это руководство в виде файла PDF изначально загружено в компьютер. Чтобы открыть его, выполните следующее:

- 1 Щелкните кнопку 🎥 Пуск > Все программы > AcerSystem.
- 2 Щелкните Aspire Generic User Guide.

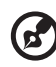

**Примечание:** Для просмотра этого файла нужна программа Adobe Reader. Если программа Adobe Reader не установлена в вашем компьютере, то после нажатия пункта **Aspire Generic User Guide** сначала запустится утилита установки программы Adobe Reader. Для завершения установки выполните отображаемые на экране инструкции. Указания по работе с программой Adobe Reader см. в меню **Справка и поддержка**.

# Знакомство с ноутбуком Acer

Теперь, когда вы выполнили настройки, как показано на плакате по настройке, давайте поближе познакомимся с вашим новым ноутбуком Acer.

#### Вид спереди

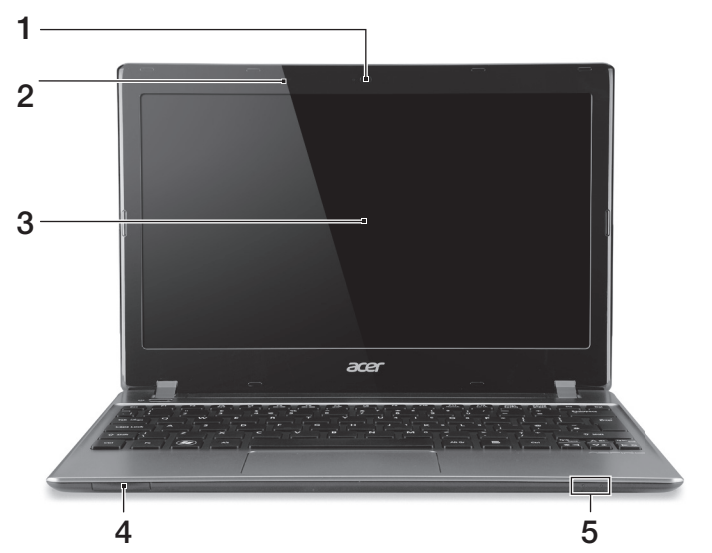

| # | Значок | Элемент                                                                            | Описание                                                                                                    |
|---|--------|------------------------------------------------------------------------------------|----------------------------------------------------------------------------------------------------|
|   |        |                                                                                    | Веб-камера для видеосвязи.                                                                                                    |
| 1 |        | Веб-камера                                                                         | Свечение индикатора рядом с веб-<br>камерой означает ее активное<br>состояние (только для определенных<br>моделей).            |
| 2 |        | Микрофон                                                                           | Внутренний микрофон для записи звука.                                                                                          |
| 3 |        | Экран                                                                              | Другое название - жидкокристаллический<br>дисплей (ЖК-дисплей); служит для вывода<br>изображения, формируемого<br>компьютером. |
| 4 |        | Комбинированное<br>устройство<br>считывания карт<br>памяти 2<br>форматов ("2-в-1") | Поддерживает форматы Secure Digital<br>(SD), MultiMediaCard (MMC).                                                             |
|   |        |                                                                                    | Примечание: Надавите, чтобы извлечь/<br>вставить карту. Единовременно можно<br>использовать только одну карту памяти.          |

| # | Значок    | Элемент                   | Описание                                                                                                    |
|---|-----------|---------------------------|----------------------------------------------------------------------------------------------------|
| 5 | <u>ب</u>  | Индикатор<br>питания      | Отображает состояние питания компьютера.                                                                                                    |
|   | <b>رک</b> | Индикатор<br>аккумулятора | Отображает состояние аккумулятора<br>компьютера.<br><b>1. Зарядка:</b> Этот индикатор горит<br>желтым во время зарядки аккумулятора.<br><b>2. Полностью заряжен:</b> Этот<br>индикатор горит синим при питании от<br>электросети. |

# Вид клавиатуры

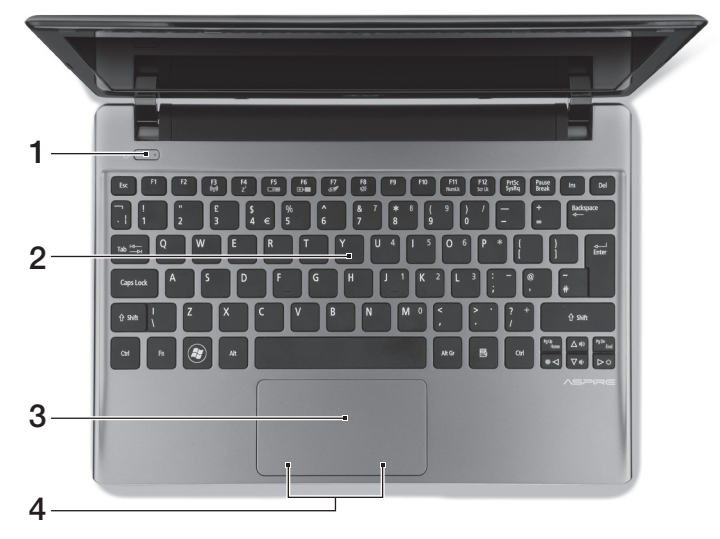

| # | Значок | Элемент                                  | Описание                                                                                                    |
|---|--------|------------------------------------------|----------------------------------------------------------------------------------------------------|
| 1 | Ċ      | Кнопка /<br>индикатор<br>питания         | Служит для включения/выключения компьютера. Отображает состояние питания компьютера.                                            |
| 2 |        | Клавиатура                               | Служит для ввода данных в компьютер.                                                                                            |
| 3 |        | Сенсорная<br>панель                      | Чувствительное к прикосновениям<br>указательное устройство, позволяющее<br>управлять курсором на экране так же, как и<br>мышью. |
| 4 |        | Кнопки<br>управления<br>(левая и правая) | Эти левая и правая кнопки действуют так же, как левая и правая кнопки мыши.                                                     |

#### "Горячие" клавиши

В компьютере используются "горячие" клавиши (комбинации клавиш) для быстрого вызова большинства функций управления компьютером, таких как яркость экрана и громкость.

Для использования комбинации клавиш сначала нажмите клавишу <**Fn**> и затем, не отпуская ее, нажмите вторую клавишу этой комбинации.

| "Горячая"<br>клавиша         | Значок         | Функция                            | Описание                                                                                                    |
|------------------------------|----------------|------------------------------------|----------------------------------------------------------------------------------------------------|
| <fn> + <f3></f3></fn>        | (((i)))        | Связь                              | Включение/выключение модулей<br>связи в компьютере.                                                                                                    |
| <fn> + <f4></f4></fn>        | Z <sup>z</sup> | Режим сна                          | Переводит компьютер в режим<br>Сон.                                                                                                    |
| <fn> + <f5></f5></fn>        |                | Переключение<br>видеовыхода        | Переключает вывод изображения<br>либо на дисплей, либо на<br>внешний монитор (если он<br>подключен), либо одновременно<br>и на дисплей, и на внешний<br>монитор. |
| <fn> + <f6></f6></fn>        |                | Выключение<br>экрана               | Выключение экрана дисплея для<br>экономии заряда аккумулятора.<br>Для включения экрана нажмите<br>любую клавишу.                                                 |
| <fn> + <f7></f7></fn>        | Ō              | Выключатель<br>сенсорной<br>панели | Включение и выключение<br>встроенной сенсорной панели.                                                                                                    |
| <fn> + <f8></f8></fn>        | 1/2)           | Выключатель<br>динамиков           | Попеременное включение и выключение динамиков.                                                                                                    |
| < <b>Fn</b> > + < <b>▷</b> > | ✡              | Повышение<br>яркости               | Увеличение яркости экрана.                                                                                                    |
| < <b>Fn</b> > + < ⊲>         | *              | Уменьшение<br>яркости              | Уменьшение яркости экрана.                                                                                                    |
| < <b>Fn</b> > + <∆>          |                | Увеличение<br>громкости            | Повышение громкости звука.                                                                                                    |
| < <b>Fn</b> > + <∇>          |                | Уменьшение<br>громкости            | Уменьшение громкости звука.                                                                                                    |

#### Использование клавиши "Связь"\*

Здесь можно включать и отключать различные модули беспроводной связи, установленные в компьютере.

Нажмите <Fn> + <F3>, чтобы открыть окно "Менеджер запуска".

Красный индикатор означает, что модуль выключен. Для подключения к беспроводной сети Wi-Fi / Bluetooth нажмите Вкл. Чтобы отключить соединение, нажмите Выкл.

# Launch Manager ×

\* Модули связи могут быть разными в зависимости от модели.

#### Вид слева

|   |   | 000000000000000                      |   |   |
|---|---|--------------------------------------|---|---|
|   |   | and a statistic to the statistic for |   |   |
|   |   |                                      |   | 4 |
| 1 | 2 |                                      | 3 | 4 |

| # | Значок          | Элемент                          | Описание                                                                                                    |
|---|-----------------|----------------------------------|----------------------------------------------------------------------------------------------------|
| 1 | <del>- 22</del> | Разъем Ethernet<br>(RJ-45)       | Служит для подключения к сети Ethernet<br>10/100/1000 Мбит/с.                                                                                                    |
| 2 |                 | Разъем внешнего<br>дисплея (VGA) | Служит для подключения устройства<br>отображения (например, внешнего<br>монитора, ЖК-проектора).                                                                                                    |
| 3 | нәті            | Разъем HDMI                      | Служит для подключения к источникам<br>цифрового видео высокой четкости.                                                                                                    |
| 4 | ● <b>←</b>      | Разъем USB                       | Служит для подключения USB-<br>устройств.<br>Черный цвет разъема означает его<br>совместимость со стандартом<br>USB 2.0, а его синий цвет означает,<br>что он также совместим со<br>стандартом USB 3.0 (см. ниже). |

#### Сведения об интерфейсе USB 3.0

- Совместим с USB-устройствами с разъемами USB 3.0 и предыдущих стандартов.
- Для обеспечения оптимальной производительности используйте устройства, сертифицированные по стандарту USB 3.0.
- Соответствует стандарту USB 3.0 (сверхвысокоскоростной интерфейс USB).

#### Вид справа

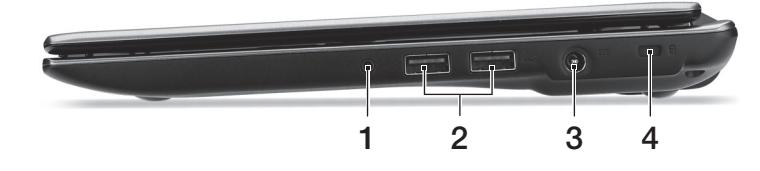

| # | Значок | Элемент                                                  | Описание                                                                                                    |
|---|--------|----------------------------------------------------------|----------------------------------------------------------------------------------------------------|
| 1 | Q      | Гнездо наушников /<br>динамиков                          | Служит для подключения звуковых<br>устройств (например, динамиков,<br>наушников) или гарнитуры с<br>микрофоном.                                                                                                    |
| 2 | €∕°+→  | Разъем USB                                               | Служит для подключения USB-устройств.<br>Черный цвет разъема означает его<br>совместимость со стандартом<br>USB 2.0, а его синий цвет означает,<br>что он также совместим со<br>стандартом USB 3.0.                                                                                                    |
| 3 |        | Разъем для<br>подключения<br>питания<br>постоянного тока | Служит для подключения адаптера переменного тока.                                                                                                    |
| 4 | R      | Замок типа<br>Kensington                                 | Служит для подсоединения защитного<br>тросика с замком типа Kensington для<br>предотвращения кражи компьютера.<br><b>Примечание:</b> Обмотайте кабелем<br>замка безопасности для компьютеров<br>неподвижный предмет, например, стол<br>или ручку запертого ящика. Вставьте<br>замок в выемку и поверните ключ,<br>чтобы запереть замок. Бывают и<br>модели замков без ключей. |

#### Вид снизу

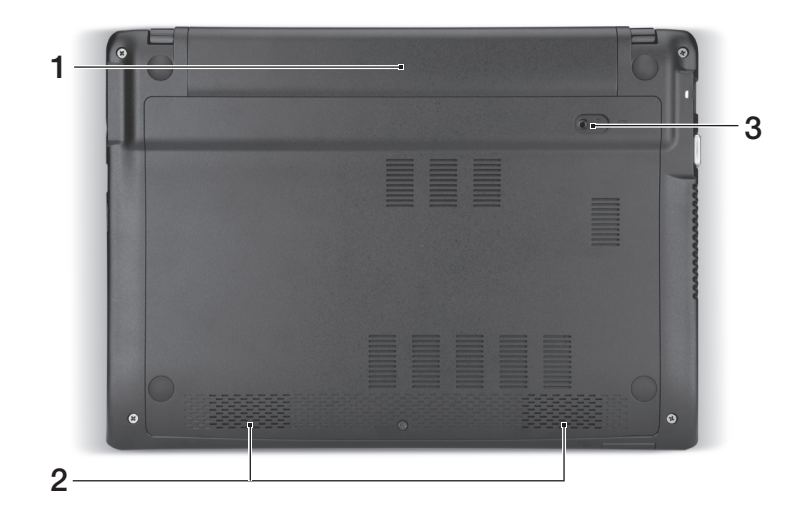

| # | Значок | Элемент                                        | Описание                                                                                                    |
|---|--------|------------------------------------------------|----------------------------------------------------------------------------------------------------|
| 1 |        | Отсек аккумулятора                             | В этот отсек устанавливается аккумулятор компьютера.                                                                       |
| 2 |        | Динамики                                       | Левый и правый динамики служат для<br>вывода стереозвука.                                                                  |
| 3 | Ē      | Защелка/фиксатор<br>извлечения<br>аккумулятора | Разблокирует аккумулятор для его<br>извлечения.<br>Вставьте подходящий инструмент в<br>защелку и сдвиньте, чтобы отпереть. |

#### Условия эксплуатации

- Температура:
  - Рабочая: от 5°С до 35°С
  - Нерабочая: от -20°С до 65°С
- Влажность (без конденсации):
  - Рабочая: от 20% до 80%
  - Нерабочая: от 20% до 80%